# Basic NVR configuration (continued)

### Step 5. Alarms

| aları    | m Settin         | gs          |      | 7           | 3.3         |       |       |        |       |  |  |  |
|----------|------------------|-------------|------|-------------|-------------|-------|-------|--------|-------|--|--|--|
| Alar     | rm1              | Alarm       | 2    | Alarm       | 13          | Alar  |       |        |       |  |  |  |
| Ch       | Title            |             | Spe  | ed          | Qua         | lity  | Reso  | lution | Audio |  |  |  |
| 1        | Analog           | j01         | 30   | fps         | 3           | V     | 1920x | 1080   | ON 🔽  |  |  |  |
| 2        | Analog           | J02         | 30   | fps 🔻       | 3           | V     | 1920x | 1080   | ON 🔽  |  |  |  |
| 3        | Analog           | j <b>03</b> | 30   | fps 🔻       | 3           |       | 1920x | 1080   | ON 🔽  |  |  |  |
| 4        | Analog           | 30          | fps  | 3           |             | 1920x | 1080  | ON T   |       |  |  |  |
| 4<br>Pre | Analog<br>Alarm: | 04<br>0 se  | 30 f | fps 🔻<br>Du | 3<br>Jratio | n: 30 | 1920x | 1080 v | ON 🔽  |  |  |  |

#### From the Configuration menu, select Alarms & I/O-Alarms

Alarm: Alarms 1 and 2 can be triggered by an event/alarm button. Alarms 1-4 can come from Signals or other features such as speed or GPS.

Pre Alarm: Optionally, select a time period prior to an alarm being triggered where recorded video and metadata are included with protected alarm data. which won't be overwritten. For more information, see Recording Settings (Advanced) in the NH16K Install and Config Guide.

**Duration**: Set the Duration for how long the NVR will record video flagged as an alarm for each alarm input.

Input: Applies to Alarms 1 and 2 only. Choose N.O. (Normally Open), N.C. (Normally Closed), or N.H. (Normally High) depending on the switch type used

Speed (frames/second), Quality, and Resolution: For each alarm, select higher settings for better video while the alarm is recording.

#### Note:

Speed, Quality, and Resolution settings are only adjustable for specific camera/device types. For details, see the NH16K Install and Config Guide.

Audio: When audio is normally disabled, set ON to enable audio for the Alarm Duration period.

Click Back twice to save settings and return to the Configuration menu, then click Network

## Step 7. System

| System Settings       |       | 3.3.0.115        |
|-----------------------|-------|------------------|
| Password Enable:      | OFF 🔮 | Program Update   |
| Password:             | ••••• |                  |
| Audio Output Channel: | 1 🔽   | Scheduled Reboot |

Password Enable: Leave OFF unless instructed otherwise

Password: If enabled, this password is required for non-Admin users to access the local NVR UI.

Audio Output Channel: Select the audio channel that will be available from the audio RCA port on the front of the NVR.

Diagnostic Indicator: If installing an RGY Button or RGY Illuminator, select which one.

Language: Select the language for the local NVR UI and vMax Web.

Scheduled Reboot/Reboot Now: Configure a time-of-day for the recorder to reboot, or reboot immediately.

Click Program Update.

## Advanced Configuration Options

Alarms & I/O->Signals: configure signal inputs and the actions they generate.

Alarms & I/O->Speed: record vehicle speed or trigger notifications for excessive speed.

Network-User Levels: create NVR user logon profiles and assign passwords to enable remote access with various permission levels.

For more information about these settings, please see the NH16K Install and Config Guide on the Safe Fleet Community Web site.

## Warrantv

For full warranty information, visit www.seon.com/documents/Seon-Warranty.pdf.

Technical Support

Toll free telephone 1.844.899.7366 Email: PTsupport@safefleet.net

Step 6. Network Front Port IP Address 3.3.0.115 Setting Type: Static IP IP Address: 192 168 0 100 Subnet Mask: 255 255 255 0 LAN Gateway: 192 168 0 100 HTTP Port: 80

From the Configuration menu, select Network > IP Addresses > Front.

Setting Type: Leave at default Static IP setting.

IP address: used to communicate with the NVR over the network with vMax Web. Leave at default setting unless instructed by the customer.

HTTP Port: typically, leave set to 80 unless instructed by IT personnel.

## Notes:

If Smart-Reach Mobile Wi-Fi equipment or a Smart-Reach Cellular modem is installed, click Network > IP Addresses > Wifi/Modem to configure communication parameters. For more information, see the NH16K Install and Config Guide and the Smart-Reach documentation available on the Safe Fleet Community.

If the IP information is changed and saved in a configuration file for upload to other NVRs, their settings will have to be updated as well. For more information, see "NVR Configuration Uploads" in the NH16K Install and Config Guide

If the system uses Commander or Depot Manager: contact Technical Support for assistance with setup.

Click **Back** to save settings and return to the Configuration menu, then click System

# Step 8. Load Config File, Format Drive

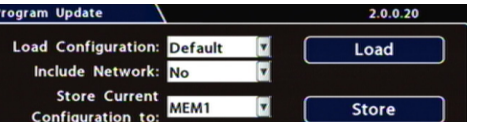

Store Current Configuration: Select USB Device as the file-saving destination. Plug a USB memory device into the front of the NVR. Click Store to save the file on the USB memory device.

Load: For details on uploading configurations to the recorder, see "NVR Configuration Uploads" in the NH16K Install and Config Guide.

Update: Delivers a firmware update to the recorder, network switch, or a connected IP camera from an image file stored on a USB device. Select DVR , Switch, or IPC, then click Update and navigate to the image file:

DVR or Switch : The device reboots when updates are done.

IPC: Click a numbered tab at the top of the screen to update firmware on the camera connected to the selected port, then click Update.

Format: Format the hard drive and SD card (if installed) when the configuration is complete and tested and before final delivery of the installation to the customer.

Information is subject to change without notice.

Please check https://community.safefleet.net

for the latest version and additional documentation.

Click **Back** twice to save settings and return to the Configuration menus.

Do not use the output of a noise suppression solenoid as a recorder ignition or power source. If no true ignition or power source can be readily found, consult the bus

## Notes (\*)

- 1. For speed tracking, use a GPS receiver.
- 2. The RGY Button is optional, and requires the WT2 adapter harness and the RGY extension harness (part# 060-1197).

schematic bus or manufacturer to locate a proper source.

3. An optional Smart-Reach Wi-Fi bridge or Smart-Reach Cellular modem can be connected to the rear panel 12V POE WIFI/ MODEM ports, and a laptop can be used from the Ethernet

NH16K NVR System

This Quick Installation Guide is a basic install and setup reference for the recorder. Review it completely before proceeding. The NH16K system also requires installation of the network switch (Safe Fleet NS18POE16 - see the 16-Port Network Switch Installation Guide, part #700-1156). Third-party switch gear is not supported, and may inhibit proper operation. Please visit the Safe Fleet Community at https://community.safefleet.net for the latest product details and full installation instructions.

Typical System Setup: The NH16K supports a maximum of 16 channels:

16 IP Cameras from the NS18POE16 Network Switch

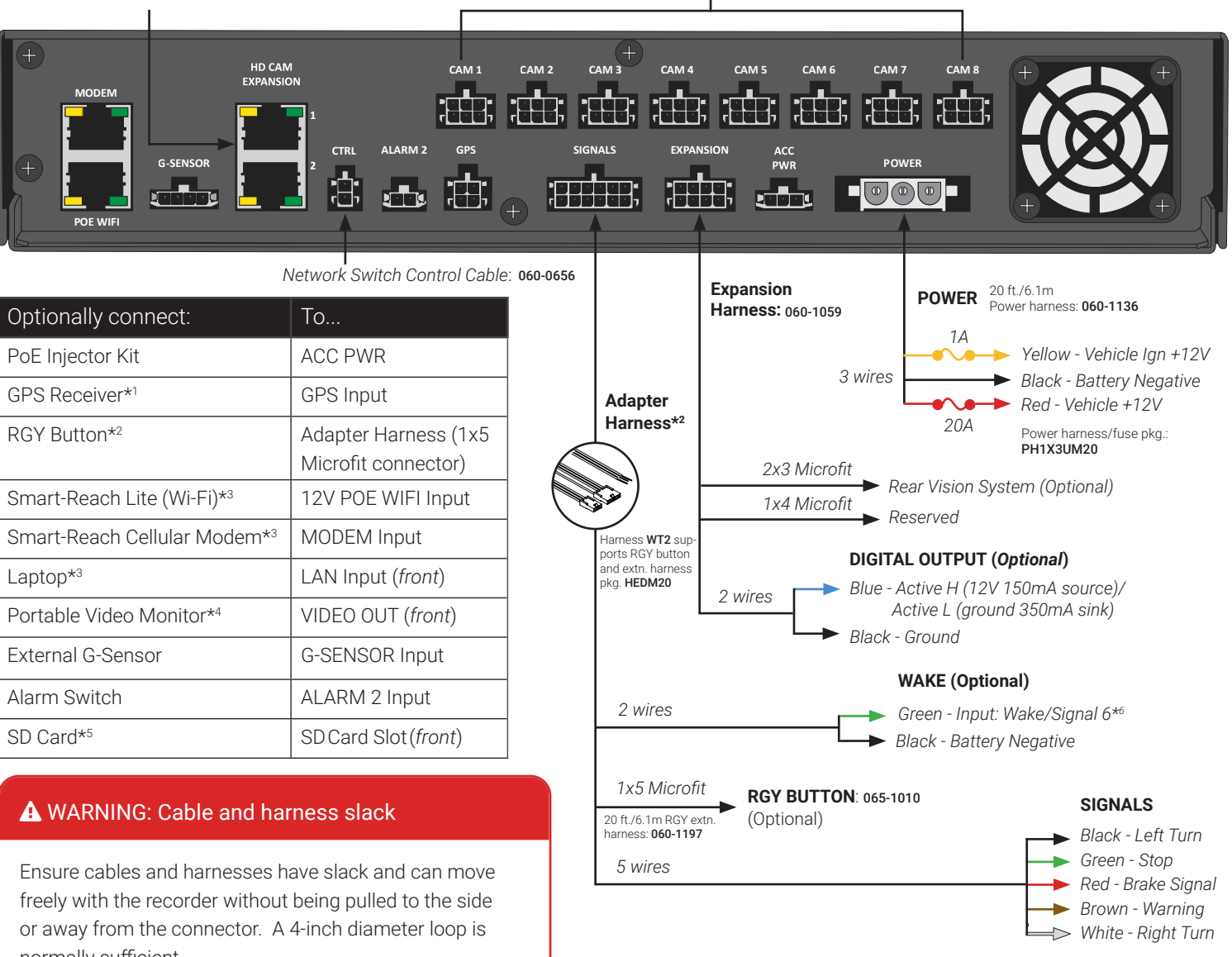

| Optionally connect:          | То                                          |  |
|------------------------------|---------------------------------------------|--|
| PoE Injector Kit             | ACC PWR                                     |  |
| GPS Receiver*1               | GPS Input                                   |  |
| RGY Button*2                 | Adapter Harness (1x5<br>Microfit connector) |  |
| Smart-Reach Lite (Wi-Fi)*3   | 12V POE WIFI Input                          |  |
| Smart-Reach Cellular Modem*3 | MODEM Input                                 |  |
| Laptop*3                     | LAN Input (front)                           |  |
| Portable Video Monitor*4     | VIDEO OUT (front)                           |  |
| External G-Sensor            | G-SENSOR Input                              |  |
| Alarm Switch                 | ALARM 2 Input                               |  |
| SD Card*5                    | SDCard Slot(front)                          |  |

normally sufficient.

## A WARNING: Noise suppression

© Safe Fleet | 2023

# **Quick Installation Guide**

8 Standard Resolution and/or High Definition Cameras

# A WARNING: Automatic drive formatting

Storage media might not be recognized on recorders running different firmware. By design, unrecognized media automatically formats when inserted into a recorder, so recording can commence. Customers who swap cartridges between recorders should ensure each recorder has the same firmware version.

output on the front panel.

- 4. An optional Video Monitor can be used from the video outputs located on the front panel.
- 5. Use Safe Fleet-approved cards only.
- 6. Wake/Signal 6 Input, active high (5-32V edge-triggered)

# **NVR** Installation

The NVR is designed for horizontal installation (i.e. on top of the mounting plate). Do NOT install the NVR upside down or vertically.

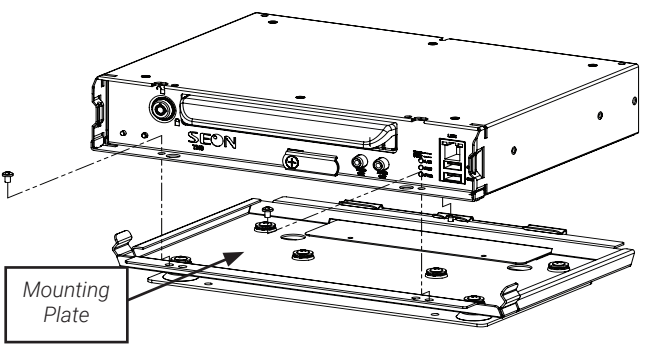

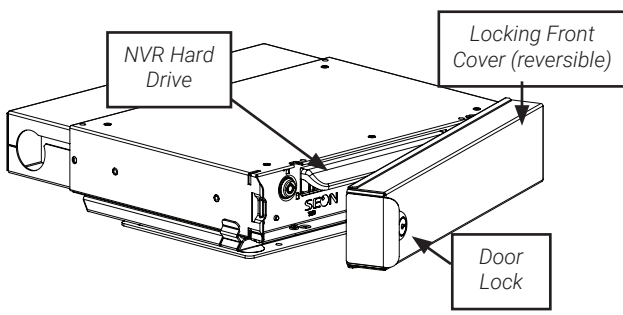

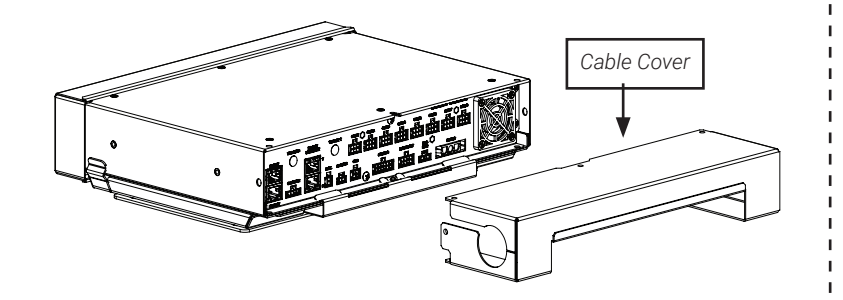

A WARNING: Do not install the NVR in a location where the unit is exposed to excessive heat or moisture.

Installation close to extreme heat or moisture voids the product warranty. Route wiring and cables away from sharp edges that might damage insulation. Avoid sharp bends in cables.

When in doubt, contact the support team before connecting the NVR to other equipment in the vehicle.

# Powering up the System

Turn on the vehicle ignition to power up the NVR. When the PWR LED shows green and the HDD LED flashes green, the NVR is operating normally and recording.

# NVR Menu Setup

Depending on installed options, NVR menu settings must be updated for the system to operate properly.

To access NVR menu settings:

- 1. Connect a portable video monitor to VIDEO OUT on the NVR front panel
- 2. Plug a USB mouse into the USB mouse port on the NVR front panel.
- 3. Right-click anywhere on the live camera views to access NVR menus. Return to live camera views after updating menus.

# NS18POF16 ERSION: 3.0.0.80 D SIZE: 256GB[124GB] N\_GSN USED: Repeating[Repeating HDD1 HDD 12.0V 120 F 05-14-2020 05:27:19pm

## **TIP: 9-up and 16-up camera views**

Live camera feeds appear in a 9-up (3x3) grid. Tiles display according to assigned channel number (sequentially from topleft to bottom-right). If more than 9 channels are enabled on the NVR, the live display switches to a 16-up (4x4) grid. For more information, see Step 4.

# **NVR Menu Settings**

This section covers only the basic menu options required to get your NVR working. For full menu details, see the NH16K Install and Config Guide on Safe Fleet Community.

# Accessing Configuration Screens

With a portable video monitor and mouse connected, power up the NVR. When live camera views appear:

- 1. Right-click anywhere to display the NVR Main Menu.
- 2. Click Configuration to access the Configuration menu.

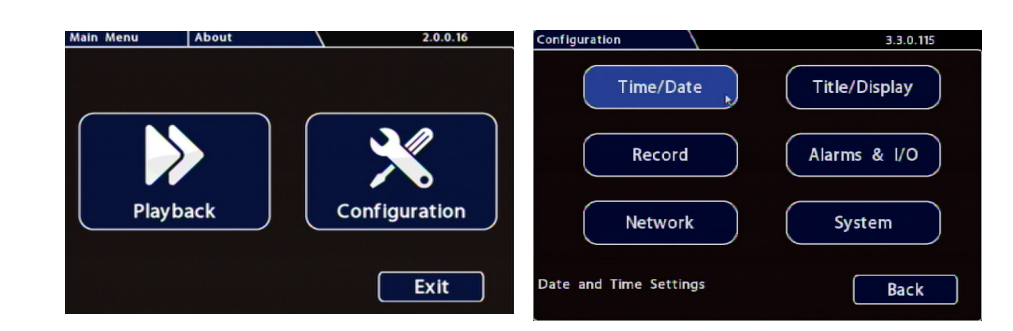

# **Basic NVR configuration**

| Step 1. Date & Time         |               |  |  |  |  |  |  |  |  |  |  |
|-----------------------------|---------------|--|--|--|--|--|--|--|--|--|--|
| Time and Date               | 1.1.1.72      |  |  |  |  |  |  |  |  |  |  |
| Daylight Saving: ON         | DST Settings  |  |  |  |  |  |  |  |  |  |  |
| Time Zone: (UTC-05) Eastern | Standard Time |  |  |  |  |  |  |  |  |  |  |

Daylight Saving: Leave On and at default dates unless in an area that does not u (ex: Arizona, Saskatchewan).

Time Zone: Select the time zone.

Time Format: Choose 12 or 24 hour display.

Time: Input the correct time.

Date Format: Select the date format.

Date: Input the date

GPS Time Sync: If GPS is installed, set this On to have system time automaticall satellites are detected

Click Back to save the menu settings and return to the Configuration menu. Click

## Step 3. Record

Fold

Repeat Record: Leave On for the hard drive to record over the first recordings when it is full.

Record-On Delay Time: Leave at default to let the bus voltage settle after the bus starts up, to prevent voltage drops affecting the recorder

Record-Off Delay Time: Set to 10-20 minutes to keep the NVR and cameras on after the ignition turns off to record the bus post-trip check.

Power-Off Delay Time: This starts up after Record Delay Off time ends. If Wi-Fi is used, set to 2 hours or more. If no Wi-Fi, leave at default.

Enable Dual Drive: Set ON if 2 drives are installed.

Record2: Leave at 5 FPS unless instructed otherwise.

Smart Stop: When enabled, the NVR starts counting down the selected duration when the vehicle's ignition turns off, to reduce battery drain. For details, consult the NVR's installation guide.

Click Camera to access camera settings.

## Step 4a. Analog Cameras (click the Analog tab)

Ch: Leave at default settings unless you need to customize camera display location Plavback views

Source: If red font is displayed, a camera is not connected to the corresponding por connected camera type does not match the current selection; choose the appropria the connected camera type as required.

Title: For each camera, enter a title that describes the view it records, such as: Fron Rear. Titles display here as well as on the camera view overlays.

FPS: Leave the channel speed at default settings unless you have special requirem

Qlty: Leave at default settings unless you have special requirements.

Resolution: Leave the channel resolution at default settings unless you have special

Audio: Leave ON for interior mounted cameras. Turn OFF for exterior-mounted car

## Step 4b. CoC Cam Control

Some cameras are equipped with IR (Infrared) LEDs that illuminate automatically in low light conditions.

To turn off IR (e.g. for a forward-facing camera) or configure Backlight settings::

Select Camera Settings-Analog-CoC Cam Control and use the Configuration Main Menu. For details on disabling IR, and information on other CoC options, consult your camera's Quick Installation Guide.

## Step 4c. IP Cameras (click the IPC tab)

Note: To enable the IPC configuration tab, NS18POE16 must be selected in the Network > Port Functions screen dropdown menu for the rear-panel Ethernet port connected to the network switch. For more information, see the NH16K Install and Config Guide on the Safe Fleet Community.

Ch: Select an IP camera feed display location for Live and Playback views.

Type: if red font is displayed, select the appropriate camera model from the list.

Adjust Title, FPS, Qlty, Resolution, and Audio settings as required (these function the same for analog and IP cameras)

Click Back to save settings.

|                     | Step 2. Titles and Display                                                                                                    |  |  |  |  |  |  |  |
|---------------------|----------------------------------------------------------------------------------------------------|--|--|--|--|--|--|--|
|                     | Titles and Display 0.9.0.32                                                                                                    |  |  |  |  |  |  |  |
|                     | Main Title: MAIN_TITLE<br>Title Display: ON V<br>Time/Date Display: ON V                                                                                                    |  |  |  |  |  |  |  |
| se daylight savings | Main Title: Enter the bus number.                                                                                                    |  |  |  |  |  |  |  |
|                     | Title Display: Leave On to overlay Main Title<br>and Camera Name on video images in live and<br>recorded views (see "Camera Views", below). If you<br>want to remove a text overlay (Titles, Time/Date,<br>Record Status, System Data, Metadata, Internal<br>Temperature Units) to reveal more of the video<br>image, set its Display value to Off. |  |  |  |  |  |  |  |
| v updated when      | Click <b>Back</b> to save the menu settings.                                                                                                    |  |  |  |  |  |  |  |
| ,                   | In the Configuration menu, click <b>Record</b> .                                                                                                    |  |  |  |  |  |  |  |
| Title/Display.      |                                                                                                    |  |  |  |  |  |  |  |

3 3 0 115 Repeat Record: ON Camera Record-On Delay Time: 15 sec. Record-Off Delay Time: 15 sec. Power-Off Delay Time: 15 sec. Advanced Enable Dual Drive: OFF Record2: 5 fps Smart Stop: OFF

| ns in Live and    | Camer | a Settin | gs              |          |     |            |              | 3.0.0.8   | 0     |  |
|-------------------|-------|----------|-----------------|----------|-----|------------|--------------|-----------|-------|--|
|                   | Sum   | mary 🤇   | Analog          | ) IPC    |     | RT         | SP           |           |       |  |
| rt, or the        | (     | h So     | ource           | Title    | FPS | Qlt        | y Re         | esolution | Audio |  |
| ate setting for   | 1 1   | 2MP      | •               | Analog01 | 30  | ▼ 3        | 19:          | 20x1080   | ON 🔽  |  |
|                   | 2 2   | 2MP      | · · /           | Analog02 | 30  | <b>v</b> 3 | <b>19</b>    | 20x1080   | ON 🔽  |  |
| nt. Step. Mid. or | 3 3   | ZMP      | <b>v</b> /      | Analog03 | 30  | <b>v</b> 3 | <b>•</b> 19: | 20x1080   | ON 🔽  |  |
|                   | 4 4   | 2MP      | •               | Analog04 | 30  | ▼ 3        | <b>19</b>    | 20x1080   | ON 🔽  |  |
| ents.             |       | Ports S  | 5-8<br>Port1 to | All      | ſ   | CoC        | Cam          | Control   | ר     |  |
| al requirements.  |       |          |                 |          |     |            |              |           |       |  |
| neras.            |       |          |                 |          |     |            |              |           |       |  |
|                   |       |          |                 |          |     |            |              |           |       |  |

## **A** IMPORTANT

For both analog and IP cameras, set unused camera **FPS** speeds and Audio to OFF, so the NVR will not generate video loss events.

| Camera Settings |   |        |      |        |       |       | 3.1.0.94 |          |        |      |            |           |                   |        | 4  |   |
|-----------------|---|--------|------|--------|-------|-------|----------|----------|--------|------|------------|-----------|-------------------|--------|----|---|
| Summary         |   |        |      | Analog |       |       | IPC      |          |        | RTSP |            | 2         |                   |        |    |   |
| Ch              |   |        | Туре |        | Title |       | FPS      |          | Qlty   |      | Resolution |           | n                 | Audio  |    |   |
| 1               | 1 | •      | C3   | Q9PD   | •     | IPC01 |          | 30       | T      | 4    |            | 192       | 0x1080            | ۷      | ON | V |
| 1<br>1          |   | h<br>V | C3   | Q9PD   | ۷     | IPC01 | tle      | 5P<br>30 | s<br>• | 4    | ty<br>V    | Re<br>192 | solutio<br>0x1080 | n<br>V | 0  | N |